## 申込方法【職長等安全衛生教育[12H]講習】

## 【システムが新しくなりましたので、過去に会員登録された 方も新たに利用者登録が必要です!】

## 予約から申込み完了までの流れ

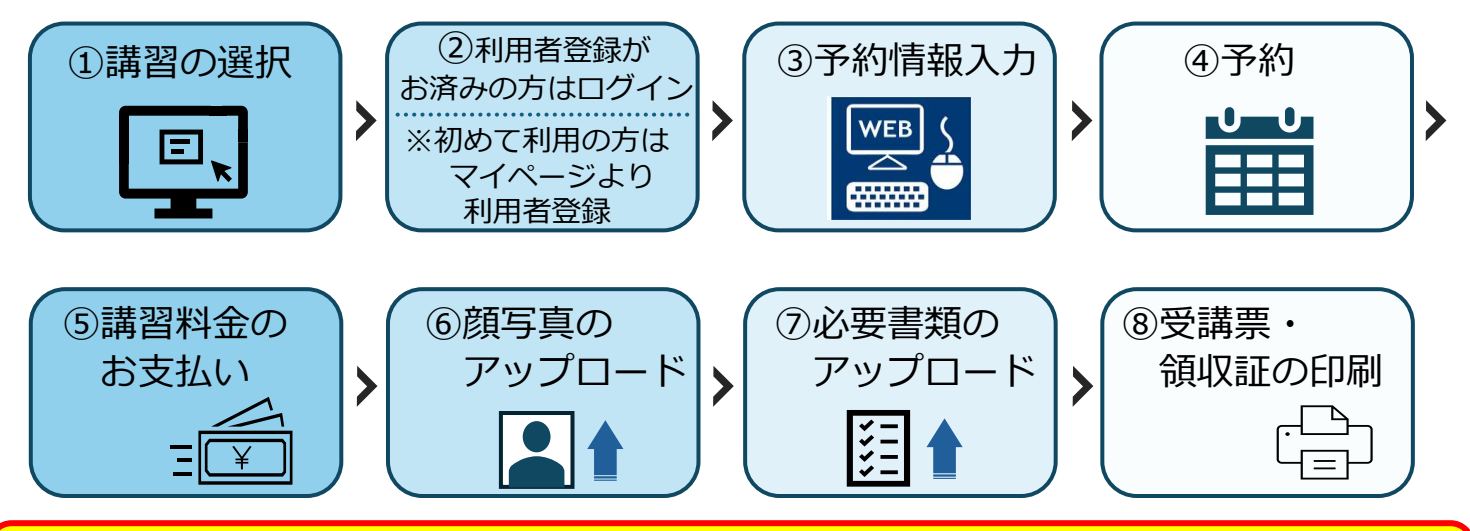

申込成立後の日程変更はできません。受講者変更は1回のみ可能です。

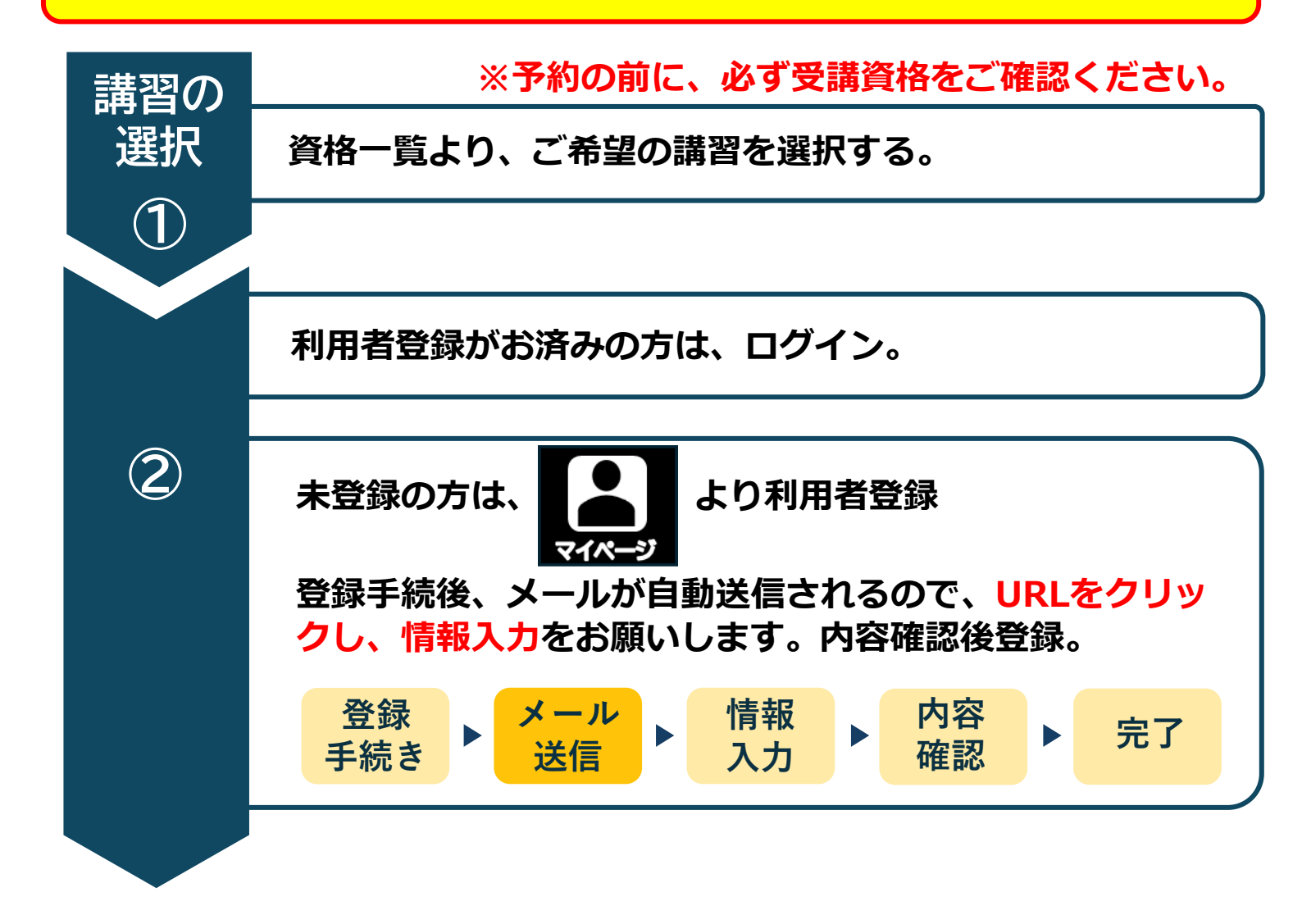

予約情報を入力して仮予約。(まだ予約は完了していません) ※『お申込み完了までのステップ』に従い、予約を完了して 予約情報 ください。 ※期限内に完了いただけない場合、自動的にキャンセルとな ります。 ※受講者情報の必須項目をすべて入力してください。 ※旧姓併記を希望される場合 『旧姓併記を希望する』を選択し、旧姓を使用した氏名を 入力し、書類をアップロードしてください。

> 【旧姓等の記載されている住民票・自動車運転免許証・ マイナンバーカードいずれか1点】

#### ※会員区分について

『法人』…1度に最大5名まで予約が取れます。 『個人』…1回につき1件の予約が取れます。

## 【仮予約後のWEB画面】

入力

3

2

 $(\mathbf{4})$ 

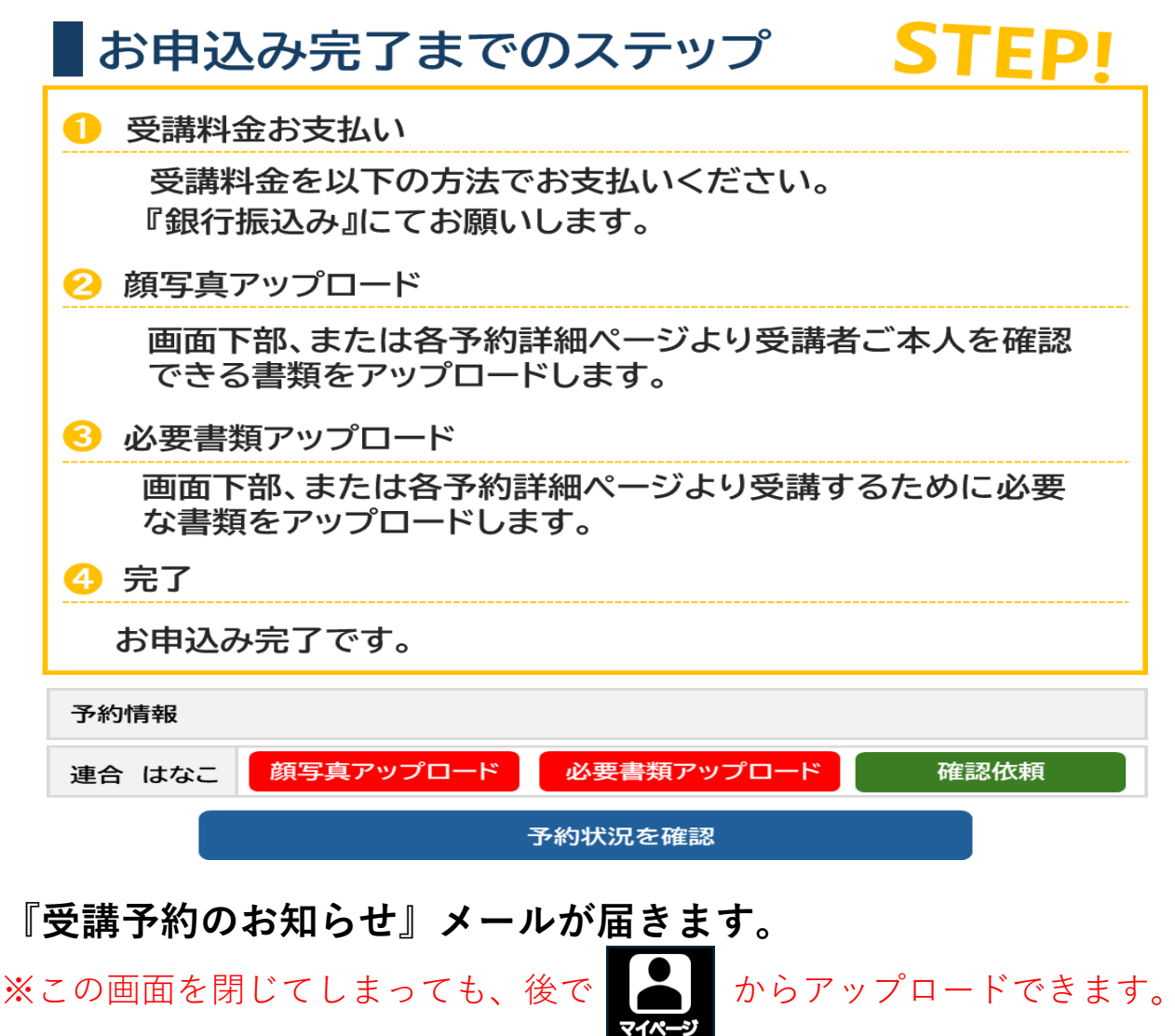

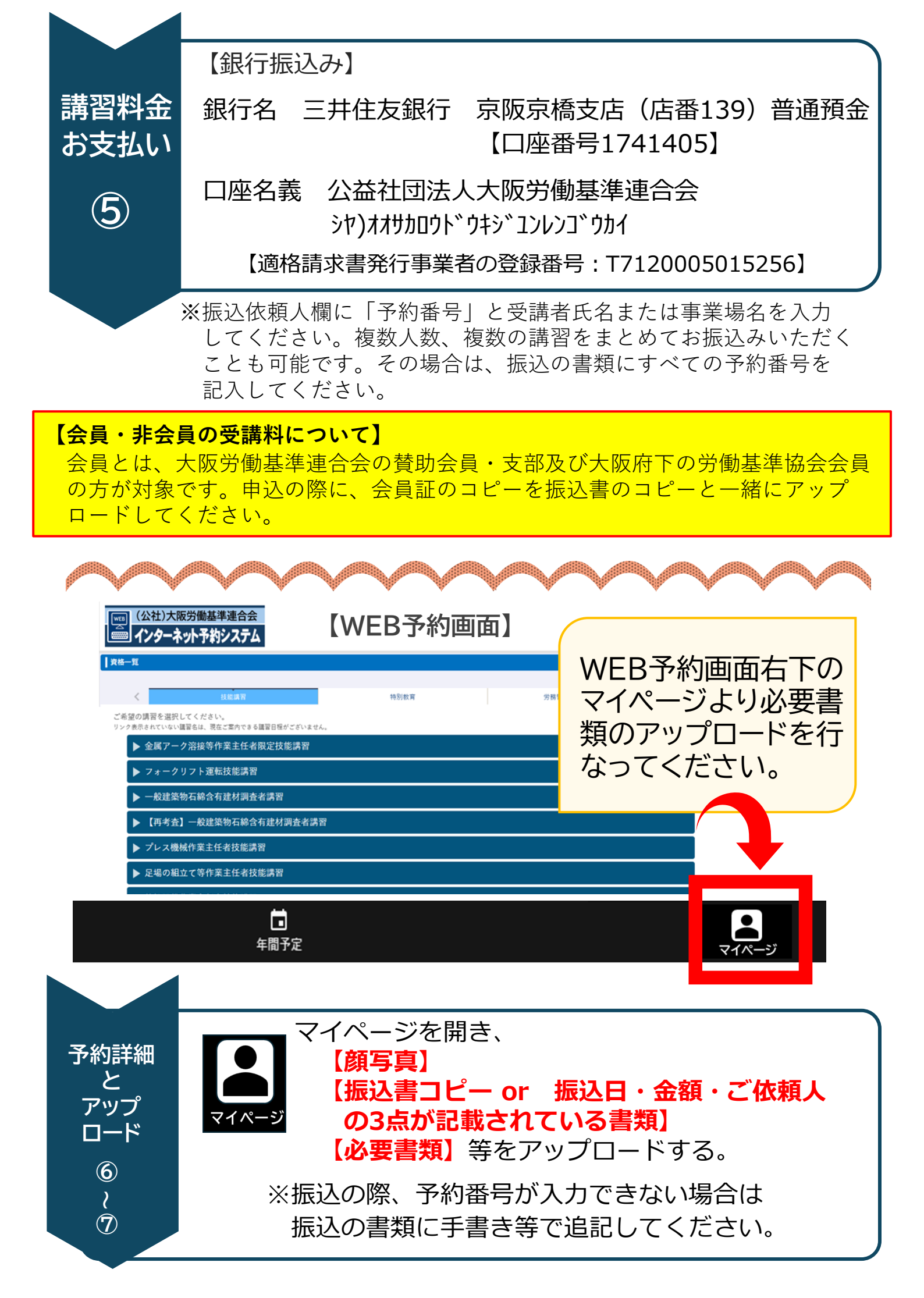

#### ◇顔写真のアップロードの注意点

※お顔全体に影のないもので、正面、無帽、無背景、上三分身、申請前6ケ月 以内に撮影された写真でお願いします。お顔すべて写真の中に収めてください。 ※写真は修了証に使用します。

※ファイル形式はJPGで、2MBまでのサイズでお願いします。

#### ◇書類提出の注意点

ファイル形式は**JPG、PNG、GIF、PDF**のいずれかで、**2MB**までのサイズで お願いします。

| 81                                  |                                                                                                    |
|-------------------------------------|----------------------------------------------------------------------------------------------------|
| 仮予約                                 |                                                                                                    |
| 2025年5月5日<br>※期職内に予約が完了しない場合、自動でキ・  | ャンセルになります。                                                                                                    |
| 職長等安全衛生教育講習                         |                                                                                                    |
| 2025年5月15日(月)~2025年5月16             | 日 (火)                                                                                                    |
| 連合 はなこ                              |                                                                                                    |
| ·                                   |                                                                                                    |
| 頗写真                                 | 必要な書類                                                                                                    |
|                                     |                                                                                                    |
| <b>参照</b>                           | 後照                                                                                                    |
|                                     |                                                                                                    |
| アップロードができましたら、このボタンをクリックして潮<br>確認依頼 | 恩依頼を行ってください。                                                                                                    |
|                                     |                                                                                                    |
|                                     |                                                                                                    |
|                                     | こてをアップロード<br>たら『確認依頼』                                                                                                    |
| بر<br>بر                            | 押してください!                                                                                                    |
|                                     | 81     仮予約     2025年5月5日     ※期間内に予約が完了しない場合、自動でキ*     職員等安全衛生教育講習     2025年5月15日(月)~2025年5月16     連合     (日本)     (日本) |

# ◇確認依頼をクリックし、受付が完了しましたら、 確認依頼 が消え、予約一覧の状態が『完』となります。

| 1            | 予約の未完了が1件あります。                          |            |        |      |  |  |
|--------------|-----------------------------------------|------------|--------|------|--|--|
| 状態           | 状態<br>✓ 予約未完了 ✓ 予約中 ✓ 受付完了 □ 実施済 □ 予約取消 |            |        |      |  |  |
| 予約番号         | 講習開始日                                   | 建聚名        | 受罪首名   | 提作   |  |  |
| 秋殿           |                                         |            |        |      |  |  |
| 秋殿<br>8<br>未 | 予約有効顧服<br>2024年 4月 4日<br>2024年 3月12日    | 安全管理者選任時研修 | 連合 はなこ | 1¥18 |  |  |

## 連合会から『申込完了のお知らせ』メールが届きます。

![](_page_4_Picture_1.jpeg)

### 受付完了後の予約詳細画面

| 状態   申込済み     資格名   職長等安全衛生教育講習     講習日程   2025年12月2日 (月) ~2025年12月3日 (火)     予約者名   大阪 花子     必要な処理      学校      少国      学校      少国      少国      少国      少国      少国      少国      少ワンロード      受講票      ダウンロード      ジワンロード      ジワンロード      ジワンロード      ジワンロード      ジロー      ジウンロード      ジウンロード      ジウンロード      ジウンロード      ジウンロード      ジャランロー      ジャランロー      ジャランロ      ジャランロ      ジャランロ      ジャランロ      ジャランロ      ジャラン      ジャラン                                                                                                    | 予約番号                    | 81                          |              |                                         |
|----------------------------------------------------------------------------------------------------|-------------------------|-----------------------------|--------------|-----------------------------------------|
| 資格名   職長等安全衛生教育講習     講習日程   2025年12月2日 (月) ~2025年12月3日 (火)     予約者名   大阪 花子     必要な処理      申込書入力   顔写真   必要な書類     参照   参照   参照     ダウンロード   受講票      ダウンロード       ダウンロード       ダウンロード       ダウンロード       ダウンロード       ダウンロード       ダウンロード       ビタウンロード       グウンロード       ダウンロード       ダウンロード       ダウンロード       ダウンロード       ダウンロード       ダウンロード                                                                                                    | 状態                      | 申込済                         | <del>み</del> |                                         |
| 講習日程   2025年12月2日 (月) ~2025年12月3日 (火)     予約者名   大阪 花子     必要な処理   必要な書類     申込書入力   顔写真   必要な書類     学照   学照   学照     ダウンロード   受講票   受講票は予約詳約     ダウンロード   できます。                                                                                                    | 資格名                     | 職長等安全衛生教育講習                 |              |                                         |
| 予約者名   大阪 花子     必要な処理   単込書入力   顔写真   必要な書類     学院   学照   学照   学照     グワンロード   受講票   学問   受講票は予約詳約     グウンロード   受講票   クロード   受講票     グウンロード   できます。   できます。                                                                                                    | 講習日程                    | 2025年12月2日(月)~2025年12月3日(火) |              |                                         |
| 必要な処理      必要な書類                                                                                                    | 予約者名                    | 大阪 花子                       |              |                                         |
| 参照 参照 参照   ダウンロード 受講票   ダウンロード 受講票   ダウンロード 受講票は予約詳約   メリダウンロー   できます。                                                                                                    | 申込書入力                   |                             | 頗写真          | 必要な書類                                   |
| ■ <del>ダウンロード</del><br>受講票<br>■ <del>ダウンロード</del><br>● 受講票は予約詳約<br>よりダウンロー<br>できます。                                                                                                    | 参照                      |                             | <b>参照</b>    | 「「「」」の「「」」の「「」」の「「」」の「」」の「「」」の「」」の「」」の「 |
| ダウンロード     受講票     ダウンロード     ダウンロード     グランロード     グランロード< |                         |                             |              |                                         |
| 受講票 受講票   ダウンロード 受講票は予約詳約   よりダウンロー   できます。                                                                                                    |                         |                             |              |                                         |
| ・・・・・・・・・・・・・・・・・・・・・・・・・・・・・                                                                                                    | ダウンロード                  |                             |              |                                         |
|                                                                                                    | ダウンロード<br>受講票           |                             |              |                                         |
| よりタワンロ-<br>できます。                                                                                                    | ダウンロード<br>受講家           |                             |              | - 受講票は予約詳細                              |
| できます。                                                                                                    | ダウンロード<br>受講票<br>ダウンロード |                             |              | - 受講票は予約詳細                              |
|                                                                                                    | ダウンロード<br>受講票<br>ダウンロード |                             |              | - 受講票は予約詳細<br>よりダウンロー                   |
|                                                                                                    | ダウンロード<br>受講票<br>ダウンロード |                             |              | - 受講票は予約詳細<br>よりダウンロー                   |

当日は受講票をご持参ください。